# Salesforce for Outlook v2.9.3

Salesforce for Outlook v2.9.3 includes improvements to the sync process for recurring events and to the installer.

| For       | We resolved this issue                                                                                                    | Identification<br>number |
|-----------|----------------------------------------------------------------------------------------------------|--------------------------|
| Sync      | When users edited and saved a recurring event in Salesforce without actually making any changes, then updated the same event in Outlook, Salesforce for Outlook didn't save the updates made in Outlook.                                                                                                    | ₩-2725195                |
|           | When users created identical recurring events in Outlook, Salesforce for Outlook mapped these events to the same Salesforce record. Later, when users updated one of the recurring events in Outlook, sync to Salesforce failed. The error log showed the message, 'You cannot modify the start date of a recurrence series that has already started.: Start Date." |                          |
|           | Sometimes when users updated a recurring event series in Outlook from which one (or more) single events were deleted, Salesforce for Outlook didn't save the update.                                                                                                    | ₩-2752964                |
| Installer | Sometimes when users upgraded to the latest version of Salesforce for Outlook, the installer couldn't interpret the users' current version of Salesforce for Outlook, and installation failed.                                                                                                    | ₩-2803908                |
|           | When users ran Outlook 2007 or Outlook 2010 on a 32-bit Windows operating system, Salesforce for Outlook installation failed.                                                                                                    | W-2795231                |
|           |                                                                                                    |                          |

# Salesforce for Outlook v2.9.2

Salesforce for Outlook v2.9.2 includes support for the latest version of Microsoft<sup>®</sup> Outlook, as well as fixes to the sync process.

# Salesforce for Outlook v2.9.2 Supports Microsoft® Outlook® 2016

If your company upgraded to Microsoft Outlook 2016, get your Salesforce for Outlook users back in the game by making sure they upgrade to Salesforce for Outlook v2.9.2, which supports Outlook 2016.

Before your sales reps upgrade to v2.9.2, make sure their systems meet Salesforce for Outlook System Requirements.

### Bug Fixes

| For                                    | We resolved this issue                                                                                                    | Identification<br>number |
|----------------------------------------|----------------------------------------------------------------------------------------------------|--------------------------|
| Sync                                   | Sometimes when sales reps created a recurring event series in Outlook with a start date in the past and no assigned end date, Salesforce for Outlook imposed an end date in the past when it synced the series to Salesforce.                                                                                 | ₩-2670733                |
|                                        | When reps created a recurring event series in Salesforce and deleted all event occurrences (but not the series) before the recurring event synced, all events synced to Outlook anyway.                                                                                                    | W-2698312                |
|                                        | Sometimes when reps updated a single event in a recurring series, the first update would sync, but subsequent updates to that single event wouldn't sync until reps updated the single event in the opposite system.                                                                                          | ₩-2726515                |
|                                        | Reps create sync conflicts when they update a single event in a recurring event series in one system, and update the whole event series in the other system. When this happened, sometimes Salesforce for Outlook reverted both updates, rather than syncing the update that affected the whole series.       | W-2744463                |
|                                        | When a rep extended the end date of a recurring event series in Outlook, future updates to that series didn't sync. The error log sometimes showed the message "The end date of a recurring series cannot be set to a date in the past.:End Date."                                                            | ₩-2732845                |
|                                        | Sometimes when reps marked an Outlook event to sync that was identical to an Outlook event that was already syncing, the second Outlook event didn't sync to Salesforce. The error log showed the messages "An item with the same key has already been added" or "An entry with the same key already exists." | W-2744463                |
| Adding Outlook emails<br>to Salesforce | When reps using 64-bit Microsoft Windows <sup>®</sup> installed Salesforce for Outlook for all users logging into that computer, the Add Email button wasn't available on the Outlook Ribbon and the Send and Add toolbar wasn't available in Outlook Add-Ins.                                                | ₩-2741760                |

# Salesforce for Outlook v2.9.1

We've broadened our support to include Microsoft<sup>®</sup> Windows<sup>®</sup> 10 and added features that give your sales reps even more ways to get their Salesforce work done quickly and easily from within Microsoft Outlook<sup>®</sup>. You and your sales reps can manage this feature from both Lightning Experience and Salesforce Classic.

EDITIONS

. ..

Available in: Salesforce Classic

Available in all editions

Let's get down to the nitty gritty on Salesforce for Outlook v2.9.

| What's new                      | This means that                                                    | Learn about if                                                                          |
|---------------------------------|--------------------------------------------------------------------|-----------------------------------------------------------------------------------------|
| Microsoft Windows 10<br>support | More users can increase productivity using Salesforce for Outlook. | Salesforce for Outlook<br>Supports<br>Microsoft <sup>®</sup><br>Windows <sup>®</sup> 10 |

| What's new                                                                   | This means that                                                                                                    | Learn about it in                                                                    |
|------------------------------------------------------------------------------|----------------------------------------------------------------------------------------------------|--------------------------------------------------------------------------------------|
| Sync Outlook home address fields with Salesforce                             | Users maintaining home addresses for their Outlook contacts don't need to update those fields in both systems.            | Sync Outlook Home<br>Addresses to Your<br>Salesforce Contacts                        |
| View records related to an event<br>series from the Salesforce Side<br>Panel | If users relate records to an event series in Salesforce, they can view those related records directly from Outlook.      | View Salesforce Records<br>Related to Recurring Events<br>From Outlook               |
| Salesforce App for Outlook<br>disables the side panel<br>automatically       | Users encounter a streamlined Outlook integration experience, instead of juggling two Salesforce features simultaneously. | Salesforce App for Outlook<br>Disconnects the Salesforce<br>Side Panel Automatically |
| We've fixed some product bugs                                                | You won't run into these pesky bugs any longer.                                                                           | Bug Fixes                                                                            |

# Salesforce for Outlook Supports Microsoft® Windows® 10

Now sales reps running Windows 10 can take advantage of Salesforce for Outlook—our most advanced email integration feature. Make sure that your reps' computing environments meet all Salesforce for Outlook system requirements before getting started.

### Sync Outlook Home Addresses to Your Salesforce Contacts

Now your users can maintain their contacts' home addresses in both Outlook and Salesforce by updating addresses in just one system.

Salesforce for Outlook syncs these Outlook contact home address fields with Salesforce:

- Street
- City
- State
- Postal Code
- Country

To begin syncing, you or your reps choose which Salesforce contact field to map to each Outlook contact home address field. If you're choosing the fields for your reps, you can define contact field mappings in Outlook configurations in Setup.

| alasfaras Field         | Outleak Field                                          |             |
|-------------------------|--------------------------------------------------------|-------------|
| Salestorce Field        | Compositions                                           |             |
| Account Name            | EmplitAddress                                          |             |
| First Name              | EinstName                                              |             |
| ast Name                | LastName                                               |             |
| Assistant               | <ul> <li>AssistantName</li> </ul>                      | • X         |
| Asst. Phone             | <ul> <li>AssistantTelephoneNumber</li> </ul>           | • X         |
| Bistoleten              | المرجعين الأخلوني المعيدية فكول الكور                  | <b>T</b> 20 |
| Mahing Stator rovit. Je | ▼ LessAduss.                                           |             |
| Mailing Street          | <ul> <li>BusinessAddressStreet</li> </ul>              | • ×         |
| Mailing Zip/Postal Code | <ul> <li>BusinessAddressPostalCode</li> </ul>          | • X         |
| Mobile                  | <ul> <li>MobileTelephoneNumber</li> </ul>              | • ×         |
| Other City              | <ul> <li>OtherAddressCity</li> </ul>                   | • ×         |
| Other Country           | <ul> <li>OtherAddressCity</li> </ul>                   | ×           |
| Other Phone             | Categories                                             | ×           |
| Other State/Province    | HomeAddressCountry                                     | ×           |
| Other Street            | <ul> <li>HomeAddressPostalCode</li> </ul>              | ×           |
| Other Zip/Postal Code   | <ul> <li>HomeAddressState</li> </ul>                   | ×           |
| Phone                   | <ul> <li>HomeAddressStreet</li> <li>Mileage</li> </ul> | ×           |
| Salutation              | Spouse                                                 | ×           |
| Title                   | <ul> <li>WebPage</li> </ul>                            | ×           |
| Select a Value          | <ul> <li>Custom Field</li> </ul>                       |             |

If you've indicated that your reps can modify their own field mappings in Outlook configurations, they can define or edit the contact home address field mappings from their Salesforce for Outlook configurations in Personal Settings.

Whether set by you or your reps, home address field mappings begin syncing the next time reps update those contact records in either system.

### View Salesforce Records Related to Recurring Events From Outlook

Experience more of Salesforce right from Outlook. Sales reps can now view Salesforce records related to recurring events from the side panel.

After reps relate records to a recurring event series in Salesforce, they can see those related records from the side panel.

To see the related records, select an event from the series in Outlook (1). If that event is syncing with Salesforce, the side panel shows all Salesforce records related to that event (2).

| `       | ♦ ► Oc | tober - No | vember 20                               | 15 Sear                  | ch Calendar (Ctrl+ | E)  | F   | 2   | salesforce <b>Q</b> »                                      |  |
|---------|--------|------------|-----------------------------------------|--------------------------|--------------------|-----|-----|-----|------------------------------------------------------------|--|
| ders    | SUN    | MON        | TUE                                     | WED                      | THU                | FRI | SAT | •   | Log in to Salesforce to add this recurring event           |  |
| All Fol | Oct 18 | 19         | 20                                      | 21                       | 22                 | 23  | 24  |     | to a record.                                               |  |
|         |        |            | 2:00pm Sales<br>Meeting;<br>Grand Room  | 12:00pm First<br>Meeting |                    |     | 2   | 2)- | Series added to:<br><u>David Ratner</u><br><u>ABC Labs</u> |  |
|         | 25     | 26         | 27                                      | 28                       | 29                 | 30  | 31  |     |                                                            |  |
|         |        |            | 2:00pm Sales<br>Meeting;<br>Grand Room  | 12:00pm First<br>Meeting |                    |     |     |     |                                                            |  |
|         | Nov 1  | 2          | 3                                       | 4                        | 5                  | 6   | 7   |     |                                                            |  |
|         |        | 1-(        | 2:00pm Sales<br>Meeting;<br>Grand Rooks | 12:00pm First<br>Meeting |                    |     |     |     |                                                            |  |
|         | 8      | 9          | 10                                      | 11                       | 12                 | 13  | 14  |     |                                                            |  |
|         |        |            | 2:00pm Sales<br>Meeting;<br>Grand Room  | 12:00pm First<br>Meeting |                    |     |     |     |                                                            |  |
|         | 15     | 16         | 17                                      | 18                       | 19                 | 20  | 21  |     |                                                            |  |
| 22      |        |            | 2:00pm Sales<br>Meeting;<br>Grand Room  | 12:00pm First<br>Meeting |                    |     |     |     |                                                            |  |
| I¢I     | 22     | 23         | 24                                      | 25                       | 26                 | 27  | 28  |     |                                                            |  |
|         |        |            | 2:00pm Sales<br>Meeting;<br>Grand Room  | 12:00pm First<br>Meeting |                    |     |     |     |                                                            |  |
|         |        |            |                                         |                          |                    |     |     |     |                                                            |  |

# Salesforce App for Outlook Disconnects the Salesforce Side Panel Automatically

Sales reps don't need to juggle multiple Outlook integration products at one time. When reps connect to our latest email integration product, Salesforce App for Outlook, it automatically disconnects the side panel, so your reps encounter one streamlined experience between Salesforce and Outlook.

If your reps connect to Salesforce App for Outlook, they can still download and install Salesforce for Outlook, but only Salesforce App for Outlook can run in Outlook. Reps can, however, take advantage of the Salesforce for Outlook sync feature while still using Salesforce App for Outlook.

Your reps can access the side panel again when you first disconnect the Salesforce App for Outlook for those users in Setup and then enable the side panel for those users in Outlook configurations.

You can keep Salesforce App for Outlook enabled for other users at your organization, even if some users prefer to work with the side panel.

### **Bug Fixes**

We also got rid of these pesky bugs.

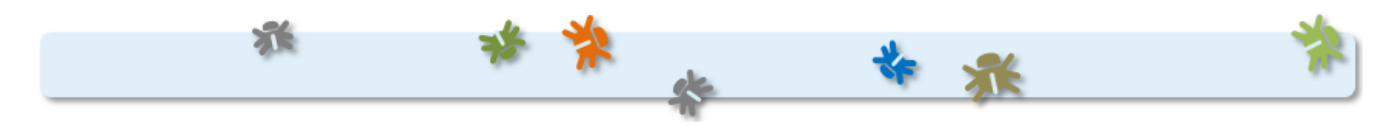

| For                   | We resolved this issue                                                                                                    | Identification<br>number |
|-----------------------|----------------------------------------------------------------------------------------------------|--------------------------|
| Sync                  | Group and Contact Manager Edition users' items synced according to the settings defined in the default Outlook configuration, even when administrators assigned those users to a customized Outlook configuration.                                                                                                    |                          |
|                       | Sometimes when many items were scheduled to sync in the same sync cycle, some items stopped syncing or never synced. The error log showed the error message "Record mapping missing: No mapping record found for update." The log also showed a message describing the kind of record that didn't sync. For example, if an event didn't sync, the error log showed: "The Outlook event can't find the Salesforce event it was syncing with. Delete and recreate the event to continue syncing it." | W-2711731                |
| Side Panel            | Group and Contact Manager Edition users couldn't add attachments to Salesforce records.                                                                                                    | W-2658481                |
|                       | When users viewed cases they located using side panel search, the Case Number field wasn't shown.                                                                                                    | ₩-2617320                |
|                       | Sometimes when users expanded or collapsed the side panel, it wouldn't display correctly, and users couldn't access its features.                                                                                                    | ₩-2690909                |
| Outlook Compatibility | Sometimes when users created a new email or replied to an email in Outlook while Salesforce for Outlook was open, users couldn't send the email and the compose window wouldn't close.                                                                                                    | W-2458980                |

| For          | We resolved this issue                                                                                                    | Identification<br>number |
|--------------|----------------------------------------------------------------------------------------------------|--------------------------|
| Send and Add | After users added an Outlook email to Salesforce with the Send and Add button, the "Added to Salesforce" category wasn't added to the sent email in Outlook. | ₩-2656368                |

# Salesforce for Outlook v2.8.1

For Salesforce for Outlook v2.8.1, we've improved syncing and fixed issues with the side panel and error log.

| For        | We resolved this issue                                                                                                    | Identification<br>number |
|------------|----------------------------------------------------------------------------------------------------|--------------------------|
| Sync       | Sometimes some items didn't sync between Salesforce and Outlook. The error log showed the message "Salesforce change count does not match Outlook change count."                                                                             | W-2659429                |
|            | Sometimes when users converted an event to an event series in Outlook, sync to Salesforce failed. The error log showed the message, "Single events cannot have detail commands."                                                             | W-2648305                |
|            | When users converted a task series to a task in Outlook, sync to Salesforce failed. The error log showed the message, "DML operations cannot be performed on recurrent tasks."                                                               | W-2645356                |
|            | Sometimes when users created or updated an Outlook event series that was marked to end after a certain number of occurrences, sync to Salesforce failed.                                                                                     | W-2609108                |
|            | Sometimes when users updated an Outlook event series with a start date in the past and an end date in the future, sync to Salesforce failed.                                                                                                 | ₩-2608933                |
|            | Sometimes when users marked tasks as completed in Outlook, Salesforce for Outlook deleted the task in Salesforce.                                                                                                    | W-2456435                |
| Side Panel | Sometimes users were asked to upgrade to a supported version of Microsoft <sup>®</sup> Internet Explorer <sup>®</sup> , even when users were already working from a supported version.                                                       | W-2646207                |
|            | When users added emails to person accounts from the side panel, the side panel activity history didn't show the addition.                                                                                                    | W-2619605                |
|            | Sometimes when users attempted to selectively add an Outlook attachment to Salesforce, it wasn't added. The error log showed the message "Failed to process attachment click event: Object doesn't support property or method 'substring."". | ₩-2543481                |
| Error Log  | Sometimes the error log showed the message "An entry with the same key already exists." However, Salesforce for Outlook had already managed the error, and no action from the user was necessary.                                            | ₩-2642572                |

# Salesforce for Outlook v2.8.0

Give your sales professionals a streamlined Salesforce for Outlook experience with features that give you more control with setup, so users can be more focused on selling. Manage how you'd like to install Salesforce for Outlook on your users' workstations and decide how users sync their Microsoft<sup>®</sup> Outlook<sup>®</sup> items to Salesforce.

EDITIONS

Available in all editions

Before we share the latest enhancements, we urge you to upgrade any team members still working with Connect for Outlook to Salesforce for Outlook or Email Connect (Beta). That way, you'll avoid the rush of migrating your teams before Connect for Outlook's retirement in Winter '16. At that time, Salesforce ends support for the feature, and Connect for Outlook will no longer sync contacts, events, and tasks with Salesforce.

Now let's take a look at the latest enhancements to Salesforce for Outlook.

| Feature                                                                            | This means that                                                                                                    | Learn about it in                                                        |
|------------------------------------------------------------------------------------|----------------------------------------------------------------------------------------------------|--------------------------------------------------------------------------|
| More installation options                                                          | Users decide whether they'd like to install Salesforce for Outlook for all users who share that computer, or just for the current user. Or, you decide, when you package and push installation for all users with the .msi installer. | Install for Either One User<br>or All Users Sharing a<br>Computer        |
| Users have more clarity on how<br>their Outlook items are syncing<br>to Salesforce | The names and descriptions of users' sync settings have been updated to better describe to users how their Microsoft <sup>®</sup> Outlook <sup>®</sup> contacts, events, and tasks are syncing with Salesforce.                       | We've Made Sync Settings<br>Easier for Users to<br>Understand            |
| Choose users' default sync<br>setting and prevent users from<br>changing it        | You can choose whether users' default sync setting is to sync all Outlook<br>items to Salesforce, or only the Outlook items users select. You can also<br>prevent users from changing the default sync setting, if you like.          | Choose the Default Sync<br>Setting and Prevent Users<br>from Changing It |

### Install for Either One User or All Users Sharing a Computer

When users install Salesforce for Outlook v2.8, they're prompted to install it for just themselves or everyone who can log in to their computer.

| 谩 Salesforce for Outlook Setup        | ×          |
|---------------------------------------|------------|
| Installation for You and Other Users  | salesforce |
| Choose the installation type.         |            |
|                                       |            |
|                                       |            |
| Install Salesforce for Outlook for:   |            |
| Me only                               |            |
| Everyone who logs in to this computer |            |
|                                       |            |
|                                       |            |
|                                       |            |
|                                       |            |
|                                       |            |
| < Back Next >                         | Cancel     |

If your users are already working with earlier versions of Salesforce for Outlook, learn whether they need to uninstall those versions before installing v2.8.

| If users are<br>upgrading from | And they're installing v2.8 for | They need to first<br>uninstall the previous<br>version | They can upgrade<br>to v2.8 without<br>uninstalling the<br>previous version | By selecting the installation type |
|--------------------------------|---------------------------------|---------------------------------------------------------|-----------------------------------------------------------------------------|------------------------------------|
| v2.5 or later                  | Just themselves                 |                                                         | ×                                                                           | Me only                            |

| If users are<br>upgrading from | And they're installing v2.8 for              | They need to first<br>uninstall the previous<br>version | They can upgrade<br>to v2.8 without<br>uninstalling the<br>previous version | By selecting the<br>installation type       |
|--------------------------------|----------------------------------------------|---------------------------------------------------------|-----------------------------------------------------------------------------|---------------------------------------------|
|                                | Everyone who can log in to their<br>computer | <                                                       |                                                                             | Everyone who<br>logs in to<br>this computer |
| v2.4.2 or earlier              | Just themselves                              | <b>~</b>                                                |                                                                             | Me only                                     |
|                                | Everyone who can log in to their computer    |                                                         | <b>~</b>                                                                    | Everyone who<br>logs in to<br>this computer |

#### Specify the Installation Type for Using the .msi Installer

() Important: Before you upgrade users, you may need to uninstall their earlier versions based on our upgrade specifications. Otherwise, you risk some users having two installations on their systems.

By default, the .msi installer installs v2.8 for everyone who can log in to that computer. But if you want to change that default so that v2.8 installs for just individual users, you need to install using this command line.

```
msiexec /i SalesforceForOutlook.msi /log SalesforceForOutlook.log /quiet
MSIINSTALLPERUSER=1
```

### We've Made Sync Settings Easier for Users to Understand

In users' Salesforce for Outlook settings, we've renamed two key settings to help your users sync their Outlook items with less support from you. Automatic is now Sync All Outlook Items and Manual is now Sync Only the Outlook Items I Select.

Users are prompted to review their sync settings when they install, upgrade, or check their settings from their Microsoft<sup>®</sup> Windows<sup>®</sup> system tray by right-clicking the Salesforce for Outlook logo ((), and then clicking **Settings**. These sync settings let users choose how their Microsoft<sup>®</sup> Outlook<sup>®</sup> items sync to Salesforce.

Sync All Outlook Items creates the category Don't Sync with Salesforce for the user in Outlook. Users can add the category to individual Outlook items to prevent items from syncing to Salesforce. Otherwise, Salesforce for Outlook automatically syncs all Outlook items that fall within the sync settings you set up in Outlook configurations.

Sync Only the Outlook Items I Select creates the category Sync with Salesforce for the user in Outlook. Users can add the category to individual Outlook items to sync those items to Salesforce.

Both users who upgrade to Salesforce for Outlook v2.8. and users working in earlier versions of Salesforce for Outlook will see these new setting names.

### Choose the Default Sync Setting and Prevent Users from Changing It

We've added two preferences that give you greater control over how users sync their Microsoft<sup>®</sup> Outlook<sup>®</sup> items to Salesforce.

When users install or upgrade, Sync Only the Outlook Items I Select is selected by default in their Salesforce for Outlook settings.

Now you can change the default sync setting to Sync All Outlook Items and prevent users from changing this sync setting later. You'll set these preferences from users' Outlook configurations.

- 1. In Salesforce Setup, enter *Outlook Configurations* in the Quick Find box, then select **Outlook Configurations**.
- 2. Edit the Outlook configuration for which you want users to change the default setting.
- 3. Select Set default sync setting to Sync All Outlook Items.
- 4. Select Don't let users change their sync setting to prevent users from changing their default setting. Note that even when Overwrite configuration changes made by users is selected, users still can change their default sync setting.

#### 5. Click Save.

Note that users' Salesforce for Outlook sync setting reverts to the default every time users upgrade. If you continue letting users change their sync setting, alert upgrading users that they must set their preferred sync setting after every upgrade.

### **Bug Fixes**

We also got rid of these pesky bugs.

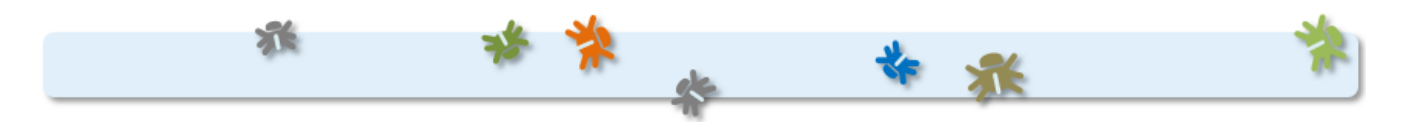

| For                   | We resolved this issue                                                                                                    | Identification<br>number |
|-----------------------|----------------------------------------------------------------------------------------------------|--------------------------|
| Sync                  | If organizations enabled person accounts, Salesforce for Outlook couldn't sync contacts that had a populated Company field.                                                         | ₩-2453824                |
| Salesforce Side Panel | When users attempted to save attachments that exceeded the maximum file size limit to Salesforce, the error message did not explain why.                                            | ₩-2455577                |
| Sync                  | If users created an Outlook event by copying an existing Outlook event that was already syncing to Salesforce, both Outlook events would sync to the original Salesforce event.     | W-2487059                |
| Delete                | Users couldn't delete Outlook events that were opened from the Salesforce for Outlook error log.                                                                                    | W-2492039                |
| Performance           | For some users, the Salesforce Side Panel would cause Outlook to freeze when connectivity to Microsoft Exchange was limited.                                                        | W-2497739                |
| Salesforce Side Panel | When users added emails to Salesforce between 8 and 11:59 PM EDT/EST, Salesforce for Outlook recorded the task Due Date in Salesforce as a day later than the actual task due date. | ₩-2397404                |
| Sync                  | The recurring tasks setting would clear and recurring tasks would stop syncing when administrators edited Outlook configurations.                                                   | W-2399213                |
| Sync                  | Contacts sync would time out for organizations with a large number of contacts.                                                                                                    | W-2450695                |
| Sync                  | If events were set to sync bidirectionally, users couldn't update the End Date of their recurring events in Salesforce.                                                             | W-2474847                |

| For                                 | We resolved this issue                                                                                                    | Identification<br>number |
|-------------------------------------|----------------------------------------------------------------------------------------------------|--------------------------|
| Salesforce Side Panel               | Sometimes the Salesforce Side Panel Publisher menu dropdown did not appear when users clicked on it.                                                                  | W-2493520                |
| Salesforce Side Panel               | The ENTER key didn't work in Salesforce Side Panel Search.                                                                                                    | W-2498025                |
| Outlook Configurations              | Group and Contact Manager users couldn't see changes that administrators made to users' Outlook configurations.                                                       | W-2511007                |
| Salesforce Side Panel               | When users saved an email with attachments to Salesforce and then created a new record from the Side Panel Publisher, the attachment view remained in the Side Panel. | W-2513064                |
| Salesforce Side Panel               | Sometimes after users added an event to a Salesforce record, the link to that record was broken in the Side Panel.                                                    | W-2515293                |
| Salesforce for Outlook<br>Error Log | When a sync error occurred for a recurring event, the Salesforce for Outlook error log displayed the error's Outlook record ID instead of the error's event subject.  | W-2523150                |
| Salesforce Side Panel               | When users added attachments with a comma in the file name, the attachments couldn't be added to Salesforce.                                                          | ₩-2534592                |

# Salesforce for Outlook v2.7.1

Learn about the bug fixes we've included in this version of Salesforce for Outlook.

| For       | We resolved this issue                                                                          | Identification<br>number |
|-----------|-------------------------------------------------------------------------------------------------|--------------------------|
| Sync      | Sometimes sync timed out before a user's contacts finished syncing.                             | W-2499508                |
| Installer | First-time users couldn't install Salesforce for Outlook without a renewed signing certificate. | W-2500841                |

# Salesforce for Outlook v2.7.0

Get your sales teams on the path to higher productivity with features that help sales professionals better manage tasks and track the emails they add to Salesforce records.

Before we share with you the latest enhancements, we urge you to upgrade any team members still working with Connect for Outlook to Salesforce for Outlook now instead of later. That way, you avoid the rush of migrating your teams well before our planned end-of-support date tentatively scheduled for October 2015. Another reason to expedite this upgrade is that Salesforce for Outlook usability and features are superior compared with the Connect for Outlook usability and features. Specifically, upgrading to Salesforce for Outlook gives your sales teams:

#### EDITIONS

Available in: Salesforce Classic Available in all editions

- The Salesforce Side Panel, the feature that brings Salesforce content and functions to sales professionals—directly in Microsoft<sup>®</sup> Outlook<sup>®</sup>
- Support for Microsoft Exchange Online—the Microsoft-hosted service that integrates with Office 365<sup>™</sup>
- Support for Microsoft Outlook 2013 installed using Click-to-Run (a streaming installer for Microsoft Office)
- Options to sync some or all contacts, events, and tasks

• Automatically scheduled sync cycles

Now we're ready to take a look at our enhancements to Salesforce for Outlook and the side panel.

| Feature                                                                          | This means that                                                                                                    | Learn about it in                                                                             |
|----------------------------------------------------------------------------------|----------------------------------------------------------------------------------------------------|-----------------------------------------------------------------------------------------------|
| Sync recurring tasks                                                             | You can now update your Outlook configurations to sync recurring tasks. Any Outlook configurations you create going forward include, by default, recurring tasks when you set tasks to sync.                                                                            | Sync Recurring Salesforce<br>Tasks to Microsoft <sup>®</sup><br>Outlook <sup>®</sup>          |
| Get better chances of seeing<br>relevant contacts and leads in the<br>side panel | When users select an email in Outlook, the likelihood of the side panel displaying Salesforce contacts and leads is greater, because we now match Outlook email addresses to all email address fields cor contacts and leads in Salesforce.                             | Increase Your Teams'<br>Chances of Seeing Relevant<br>Contacts and Leads in the<br>Side Panel |
| Add emails to person accounts based on your teams' preferences                   | <ul> <li>To help sales teams accurately track the emails they add to person accounts, you can now specify whether team members add emails to person accounts as:</li> <li>Accounts in the tasks' Related To field</li> <li>Contacts in the tasks' Name field</li> </ul> | Sales Teams Can Add<br>Emails to Person Accounts<br>Based on the Teams'<br>Preferences        |
| Add emails to multiple Salesforce records that accept tasks                      | Now users aren't limited to adding emails to only one Salesforce record that accepts tasks—like accounts, opportunities, and cases.                                                                                                    | Add Emails to Multiple<br>Salesforce Records That<br>Accept Tasks                             |

### Sync Recurring Salesforce Tasks to Microsoft® Outlook®

Get your sales teams tracking their recurring Salesforce tasks in Outlook. That way, if your sales teams spend lots of time in Outlook, they won't forget about the Salesforce tasks they need to complete on a regular basis.

Salesforce for Outlook can now sync recurring Salesforce tasks one way from Salesforce to Outlook. When you set up data sets in your Outlook configurations to sync recurring tasks, your users see only the current open task in the series, as well as any modified tasks. After your users complete the current open task, the next task in the series appears.

Get your sales teams syncing their Salesforce tasks to Outlook now.

- 1. In Salesforce Setup, enter *Outlook Configurations* in the Quick Find box, then select **Outlook Configurations**.
- 2. Select the Outlook configuration for which you want to set recurring Salesforce tasks to sync.
- 3. For the data set on the Outlook configuration detail page, click Edit.

| Data Sets | Edit         |                     | Data Sets Help ? |
|-----------|--------------|---------------------|------------------|
| Object    | Field Filter | Settings to Include |                  |

4. Select the option Sync recurring Salesforce tasks to Outlook.

| Task Filters                                           | Task Filters Help |
|--------------------------------------------------------|-------------------|
| Filter the tasks users of this configuration can sync. |                   |
| Sync: User's Records i                                 |                   |
| Filter By Due Date Learn more                          |                   |
| Greater or equal to LAST 30 DAYS                       |                   |
| Additional Settings for Tasks                          |                   |
| Learn more about enabling this feature.                |                   |
| Sync recurring Salesforce tasks to Outlook             |                   |

New Outlook configurations and data sets, by default, are set to sync recurring Salesforce tasks to Outlook.

# Increase Your Teams' Chances of Seeing Relevant Contacts and Leads in the Side Panel

Sales teams get better email address matching between the email addresses in their Outlook emails and the ones in all email fields for their Salesforce contacts and leads.

Now, the side panel matches email addresses in Outlook emails to all email address fields for contacts and leads in Salesforce—even custom ones, which means the side panel has better chances of finding relevant contacts and leads related to the emails that matter to your sales teams.

# Sales Teams Can Add Emails to Person Accounts Based on the Teams' Preferences

Ensure your sales teams add emails to person accounts the way your teams want—as either contacts or accounts, which helps sales teams track emails added to person accounts the way these folks expect.

By default, the side panel adds emails to person accounts as contacts. But it's easy to set your Outlook configurations so that the side panel adds emails to person accounts as accounts instead.

- 1. In Salesforce Setup, enter *Outlook Configurations* in the Quick Find box, then select **Outlook Configurations**.
- 2. Edit the Outlook configuration for which you want your teams to add emails to person accounts as accounts.
- 3. Select the option Add emails to person accounts as accounts.

### Add Emails to Multiple Salesforce Records That Accept Tasks

Help your sales teams add emails to multiple Salesforce records that accept tasks, like accounts, opportunities, and cases—not just contacts. This means that your sales teams are no longer limited to adding emails to only one record that accepts tasks.

Salesforce creates separate tasks for each record to which users add emails. To get this feature, just contact Salesforce Customer Support.

### **Bug Fixes**

We also got rid of these pesky bugs.

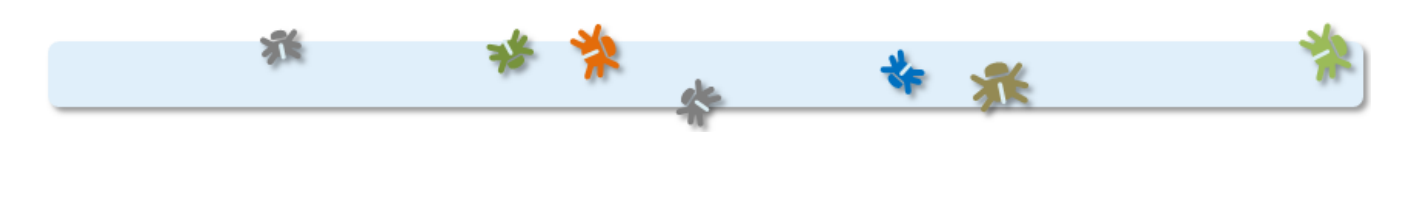

| For       | We resolved this issue                                                                                                    | Identification<br>number |
|-----------|----------------------------------------------------------------------------------------------------|--------------------------|
| Installer | The installer sometimes displayed an error "Could not write value to key," which prevented users from running Salesforce for Outlook. | W-2410418                |

# Salesforce for Outlook v2.6.2

Learn about the bug fixes we've included in this version of Salesforce for Outlook.

| For                   | We resolved this issue                                                                                                    | Identification<br>number |
|-----------------------|----------------------------------------------------------------------------------------------------|--------------------------|
| Salesforce Side Panel | The side panel searched for contacts and leads using fewer email addresses than normal, which sometimes caused the side panel to not display as many contacts and leads as possible.             | ₩-2403604                |
| Installer             | In some cases when installing Salesforce for Outlook using the .exe installer, users didn't receive a prompt for installing Primary Interop Assemblies, which is a requirement for Outlook 2013. | ₩-2428546                |
|                       | Salesforce incorrectly identified a Remote Desktop Connection protocol as a Terminal Services connection.                                                                                        | W-2400489                |

# Salesforce for Outlook v2.6.1

You'll discover new Salesforce Side Panel features to help your users get more Salesforce work done directly from Microsoft<sup>®</sup> Outlook<sup>®</sup>. We've also improved setup so you can help new users hit the ground running quickly, and added helpful customizations in Outlook configurations to keep you in control.

Before we dive into our latest features, it's a good time to consider migrating any remaining folks using Connect for Outlook to Salesforce for Outlook, because in addition to including Connect for Outlook features your users know, Salesforce for Outlook includes:

- Support for Microsoft<sup>®</sup> Exchange Online, the Microsoft -hosted service that integrates with Office 365<sup>™</sup>
- The Salesforce Side Panel
- Options to sync only some or all Microsoft<sup>®</sup> Outlook<sup>®</sup> contacts, events, and tasks
- Automatically scheduled sync cycles

Now let's take a look at our latest enhancements to Salesforce for Outlook and the side panel.

| Feature                                                                                              | This means that                                                                                                    | Learn about it<br>in                                                                          |
|----------------------------------------------------------------------------------------------------|----------------------------------------------------------------------------------------------------|-----------------------------------------------------------------------------------------------|
| It's easier to set up side<br>panel users to add<br>Outlook items to<br>Salesforce records           | Add Email is enabled in new Outlook<br>configurations by default, and new users no longer<br>need to set up My Email to Salesforce to add<br>Outlook emails and attachments to Salesforce<br>records. | It's Easier to Set up<br>Side Panel Users to<br>Add Outlook Items<br>to Salesforce<br>Records |
| Side panel users can<br>select the email<br>attachments they want<br>to add to Salesforce<br>records | If side panel users add emails with multiple<br>attachments to Salesforce records, users no longer<br>have to save all email attachments along with the<br>email.                                     | Let Users Select<br>Specific Email<br>Attachments to<br>Add to Salesforce                     |
| Specify your users'<br>Outlook sync folders                                                          | You can standardize Outlook sync folder setup<br>across your company when you choose specific<br>sync folders for your users.                                                                         | Specify Your Users'<br>Outlook Sync<br>Folders                                                |
| Salesforce side panel is<br>available from Outlook<br>Tasks                                          | Users can see the side panel from the Outlook Tasks, and add Outlook tasks to Salesforce records.                                                                                                    | Side Panel Users<br>Can Do More with<br>Outlook Tasks                                         |

#### **EDITIONS**

Available in: Salesforce Classic

Salesforce for Outlook Side Panel available in: **All** Editions

Outlook configurations available in: **Professional**, **Enterprise**, **Performance**, **Unlimited**, and **Developer** Editions

#### USER PERMISSIONS

To edit users' Outlook configurations in Professional, Enterprise, Performance, Unlimited, and Developer Editions:

"Customize Application"

To create, edit, or delete Outlook configurations in Professional, Enterprise, Performance, Unlimited, and Developer Editions:

 "Manage Email Client Configurations"

# It's Easier to Set up Side Panel Users to Add Outlook Items to Salesforce Records

We've enabled Add Email by default in Outlook configurations, and removed the need for side panel users to set up My Email to Salesforce to add Outlook emails and attachments to Salesforce records.

These changes mean your side panel users can start adding emails, attachments, events, and tasks to their Salesforce records as soon as you add them to an Outlook configuration, and users aren't required to take additional setup steps.

Users you haven't set up to use the side panel are still required to set up My Email to Salesforce to add Outlook emails and attachments to Salesforce records from the **Add Emails** button in the Salesforce section of the Outlook ribbon.

You can disable these features for users. From Setup, enter *Outlook Configurations* in the Quick Find box, then select **Outlook Configurations**. Click **New Outlook Configuration**, and then deselect **Add Email**.

### Let Users Select Specific Email Attachments to Add to Salesforce

Reduce your company's data usage in the cloud by letting users add only the attachments that matter to them to Salesforce records.

In Outlook configurations, Add Email lets side panel users add emails to Salesforce records, and automatically includes email attachments. Now you can let users add only specific attachments when you enable Side Panel, Add Email, and Allow users to select attachments.

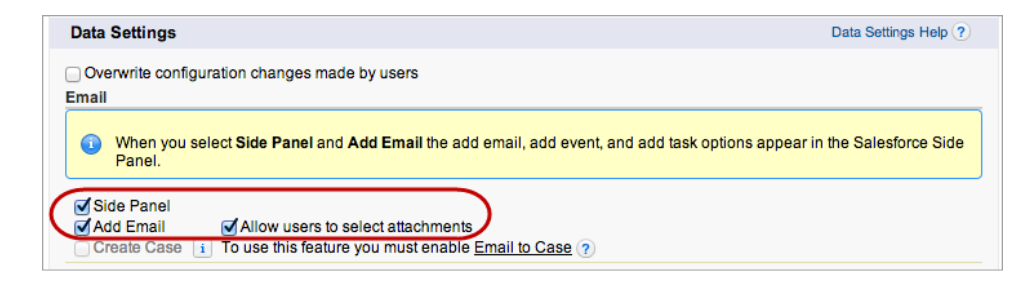

When you enable Allow users to select attachments for your users, attachments aren't included automatically when users add an email to a Salesforce record. Instead, users can select specific attachments they want to include when they click in the side panel next to each attachment.

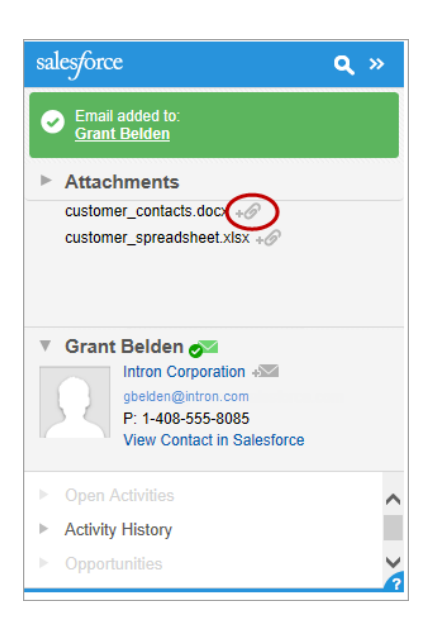

### Specify Your Users' Outlook Sync Folders

Now you can control where your users sync their records by specifying common Outlook sync folders in Outlook configurations. When you specify sync folders, it simplifies users' Salesforce for Outlook setup and keeps sync folders consistent across your company.

The new setting, Outlook folder for syncing contacts, is enabled in new and existing Outlook configurations. This means that by default, users can change their Outlook sync folders. To prevent users from changing their sync folders, open your Outlook configurations and, in the Allow users to modify area, disable the Outlook folder for syncing contacts setting for contacts, events, and tasks. Then, in the text boxes that appear, type the name of the Outlook folders where you want your users' contacts, events, and tasks to sync.

| Contacts                                                                                                    |
|----------------------------------------------------------------------------------------------------|
| Sync Direction         Conflict Behavior           Sync both ways         \$           Salesforce always wins         \$                                          |
| Edit Field Mappings                                                                                                    |
| If an Outlook contact matches multiple Salesforce contacts, sync it with the Salesforce contact that:                                                             |
| Has the most recent activity                                                                                                    |
| OWs last updated                                                                                                    |
| O Has the oldest creation date                                                                                                    |
| Allow users to modify: Whether object is synced Sync direction Conflict behavior Field mappings Outlook folder for syncing contacts i Contacts stdc sync contacts |

If the folders you specify don't exist in your users' Outlook directories, Salesforce for Outlook creates the folders for them.

Your users can then move the contacts, events, and tasks they want to sync to the folders you specified.

### Side Panel Users Can Do More with Outlook Tasks

Now users can see the side panel from Outlook Tasks, and add their Outlook tasks to Salesforce records, helping users get more Salesforce work done directly from Microsoft<sup>®</sup> Outlook<sup>®</sup>.

Users can add Outlook tasks to multiple Salesforce contacts and to one other record that accepts tasks, like an account, a lead, or an opportunity. To do this from the side panel in Outlook Tasks, users select the task they want to add to a Salesforce record (1), search in the side panel for the record they'd like to add the task (2), and click = next to the records in the search results (3).

| o =                           | Tasks - Outlook                                                                                                    |                                                                                                    |              | ? 🗹 — 🗆 🗙                                                                                                    |
|-------------------------------|----------------------------------------------------------------------------------------------------|----------------------------------------------------------------------------------------------------|--------------|----------------------------------------------------------------------------------------------------|
| FILE HOME SEND / RECEIVE      | FOLDER VIEW                                                                                                    |                                                                                                    |              |                                                                                                    |
| New New New Delete New Delete | Reply Forward<br>All<br>Respond                                                                                                    | Today ▷ Next Week Change<br>This Week ▷ Custom<br>Follow Up Current Vi                                                              | Move OneNote | Categorize<br>Tags Find                                                                                                    |
| ۲ My Tasks                    | Search Tasks (Ctrl+E)                                                                                                    |                                                                                                    | 2            | Adams X Q Done                                                                                                    |
| To Do List                    | 🗅 🗹 SUBJECT                                                                                                    | DUE DATE 🔶 CATEGOR                                                                                                    | IES 🕅        |                                                                                                    |
| Tasks                         | Click here to add a new Task                                                                                                    |                                                                                                    |              | <ol> <li>To add the Task, click +:=</li> <li>next to those records.</li> </ol>                                                                                          |
| Ŀ                             | C Enable Lnatter Invites     Subinit plan for UPS to Noah Larkin     Excearch corial media strategies     Create new email templates     Create new upcoming IT projects     Call Deborah     Call Deborah     Create new email templates | Mon 2/10/2014<br>Mon 2/17/2014<br>Fri 8/8/2014<br>Fri 8/15/2014<br>Fri 8/15/2014<br>Fri 8/29/2014<br>Sat 8/30/2014<br>Thu 9/25/2014 | tegory       | Results for Adams Contacts (1) Arnold Adams (1) Does - Email: amold adams@trainingorg-<br>abaldas.com - Contact Owner Alas: mwils -<br>Account Name: ABC Labs Leads (1) |
| Mail Calendar Pe<br>ITEMS: 9  | ople Tasks …<br>all folders are u                                                                                                    | IP TO DATE. CONNECTED TO: MICROSOFT                                                                                                 | EXCHANGE     | <b>?</b><br>III+ 100%                                                                                                    |

The task is then added to the Salesforce record as an activity, which users can see on the record's Activity History or Open Activities related lists.

If you're using Professional, Enterprise, Performance, Unlimited, or Developer Edition, make sure your Outlook configurations include Add Email and Side Panel to set up users for this feature. If you're using Contact Manager or Group Editions, you don't need to do anything.

# **Bug Fixes**

We also got rid of these pesky bugs.

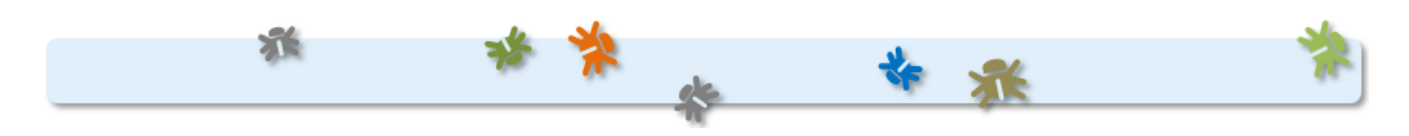

| For                   | We resolved this issue                                                                                                    | Identification<br>number |
|-----------------------|----------------------------------------------------------------------------------------------------|--------------------------|
| Salesforce Side Panel | When users created Microsoft <sup>®</sup> Outlook <sup>®</sup> emails and used the Send and Add feature to add the emails to custom object records, the side panel displayed the error "We couldn't add this item. Please try adding this item again." This problem persisted even when users subsequently tried adding the emails to standard object records. | W-2384788                |
| Sync                  | When users created events that synced from Outlook to Salesforce, and then later added other attendees, the events for the new attendees didn't appear in their systems.                                                                                                    | ₩-2369247                |

# Salesforce for Outlook v2.5.1

Learn about the bug fixes we've included in this version of Salesforce for Outlook.

| For                   | We resolved this issue                                                                                                    | Identification<br>number |
|-----------------------|----------------------------------------------------------------------------------------------------|--------------------------|
| Salesforce Side Panel | When users added emails to Salesforce records or used the Send and Add feature for new emails, the side panel sometimes displayed the message "Rate limiting error: TotalRequests Limit exceeded." Users were unable to add emails to Salesforce records or see available contacts until the Salesforce rate limit automatically reset. | W-2269862                |
|                       | Sometimes the side panel either displayed as a blank area in Outlook, or the text "ADXServiceCTP" appeared in place of the side panel.                                                                                                    | ₩-2157371                |
|                       | When users started Salesforce for Outlook, sometimes the side panel showed the "Connecting to Salesforce" message instead of automatically loading the records related to the users' most recent email. The side panel would not load until users actively selected an email from their Outlook inbox.                                  | W-2157354                |
| Sync                  | When syncing, Salesforce for Outlook converted recurring event records in Outlook to single event records. This happened only for users who installed Salesforce for Outlook v2.5.0.                                                                                                    | W-2294671                |

# Salesforce for Outlook v2.5.0

We're continuing to help users be more productive when they use the Salesforce for Outlook Side Panel. We're also giving you more security control in Salesforce for Outlook.

Before we dive into our latest features, it's a good time to consider migrating any remaining folks in your organization who use Connect for Outlook to Salesforce for Outlook, because in addition to including Connect for Outlook features your users know, Salesforce for Outlook includes:

- Support for Microsoft<sup>®</sup> Exchange Online—the Microsoft -hosted service that integrates with Office 365<sup>™</sup>
- The Salesforce Side Panel
- Options to sync only some or all Microsoft<sup>®</sup> Outlook<sup>®</sup> contacts, events, and tasks
- Automatically scheduled sync cycles

Take a look at our latest enhancements to Salesforce for Outlook and the side panel.

| Feature                                                                        | This means that                                                                                                    | Learn about it in                                                                 |
|--------------------------------------------------------------------------------|----------------------------------------------------------------------------------------------------|-----------------------------------------------------------------------------------|
| Salesforce side panel available in<br>Contact Manager and Group<br>Editions    | These users have access to select features like the side panel publisher, adding emails and events to Salesforce records, and more.             | Salesforce Side Panel<br>Available in Contact<br>Manager and Group<br>Editions    |
| Create new records directly from the side panel                                | When users select an email in Microsoft <sup>®</sup> Outlook <sup>®</sup> , they can create more kinds of records directly from the side panel. | Create More Kinds of<br>Salesforce Records Directly<br>from the Side Panel        |
| Customize side panel publisher<br>menus for different types of users           | Customers using select Salesforce editions can define the kinds of records that groups of users can create from the side panel.                 | Customize Side Panel<br>Publisher Menus for<br>Different Users                    |
| Users can download<br>Salesforce for Outlook without<br>administrative support | Your users can download Salesforce for Outlook and use select features with less administrative support.                                        | Users Can Download<br>Salesforce for Outlook<br>without Administrative<br>Support |
| Schedule logouts for<br>Salesforce for Outlook                                 | The logouts you schedule through Connected Apps now apply to Salesforce for Outlook.                                                            | Schedule Logouts for<br>Salesforce for Outlook with<br>Connected Apps             |

### Requirements for Installing Salesforce for Outlook v2.5.0 and Later

Your users must first uninstall earlier versions of Salesforce for Outlook from the Windows® Control Panel before installing v2.5.0.

If your users' systems don't meet all of the Salesforce for Outlook system requirements, do not upgrade to v2.5.0 or later. Otherwise, your users will not be able to use Salesforce for Outlook or any of its features. For more details, see "Salesforce for Outlook System Requirements" in the Salesforce Help.

For help uninstalling programs from Windows, refer to Microsoft Support, or contact your organization's Windows administrator.

EDITIONS

This feature available to manage from: both Salesforce Classic and Lightning Experience

Available in all editions

### Salesforce Side Panel Available in Contact Manager and Group Editions

Now all Salesforce for Outlook users have access to the side panel.

Contact Manager and Group Editions can now:

- View Salesforce contacts and leads related to their Microsoft<sup>®</sup> Outlook<sup>®</sup> emails.
- Create records directly in the side panel with the side panel publisher.
- Add Microsoft<sup>®</sup> Outlook<sup>®</sup> emails and events to Salesforce records.

Learn more in "Available Salesforce for Outlook Features by Salesforce Edition" in the Salesforce Help.

### Create More Kinds of Salesforce Records Directly from the Side Panel

If your Salesforce for Outlook users generate sales prospects while they're working in Microsoft<sup>®</sup> Outlook<sup>®</sup>, they'll love that they now can create more kinds of records directly from the side panel using the Salesforce Side Panel Publisher.

#### **User Permissions Needed**

| To display the Salesforce Side Panel:                 | "Side Panel" in Outlook configurations                            |
|-------------------------------------------------------|-------------------------------------------------------------------|
| To create new records from the Salesforce Side Panel: | "Create" and "Read" on all objects that users create records from |
|                                                       | AND "Visible" on all required fields in records that users create |

We're packing even more functionality into the side panel by making the create case feature even better. We're introducing the Salesforce Side Panel Publisher, which lets users create not only cases, but also accounts, contacts, leads, opportunities, and custom object records—all directly from the side panel.

Here's how users create records from the side panel publisher.

1. After selecting an email in Microsoft Outlook<sup>®</sup>, click 🔄 and select the type of record that you want to create.

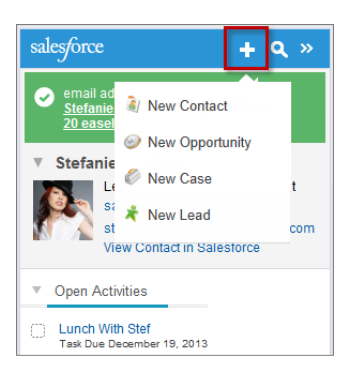

- 2. Provide details that are relevant to the record.
- 3. Click 🔽 to save the record.

Keep in mind that email attachments aren't included in the new records.

You must set up the side panel publisher for your users by adding publisher actions to a publisher layout. The process for setting up your users depends on your Salesforce edition. During setup, you can also choose which fields appear on record detail pages in your users' side panel menus. Those fields can be different from the ones you've chosen for record detail pages in Salesforce.

- Contact Manager, Group, or Professional Edition users create Create a Record global actions, add them to their Global Publisher Layout, and assign the layout to the appropriate user profile or profiles.
- Enterprise, Performance, Unlimited, or Developer Editions users create Create a Record global actions, add them to one or multiple Outlook Side Panel Publisher Layouts, and assign those layouts to the appropriate user profile or profiles.

For more details about the new Outlook Side Panel Publisher Layouts feature, see the next section.

### Customize Side Panel Publisher Menus for Different Users

Depending on your Salesforce edition, you can create multiple publisher layouts for the Salesforce Side Panel and customize each layout with different sets of Publisher Actions. This helps users with different responsibilities create different kinds of records directly from the side panel.

#### Available in: Enterprise, Performance, Unlimited, and Developer Editions

#### **User Permissions Needed**

| To display the Salesforce Side Panel: | "Side Panel" in Outlook configurations |  |
|---------------------------------------|----------------------------------------|--|
| To set up global actions:             | "Customize Application"                |  |
| To view side panel publisher layouts: | "View Setup"                           |  |

For example, you might want your sales managers to be able to create new account, case, contact, and opportunity records from the side panel, but your service reps to be able to create only new case records. You also might want your sales managers to have more fields to complete in the case record detail page than your service reps do.

As administrator, you'll customize side panel publisher menus by:

- 1. Creating a Create a Record global action for each publisher action you want to be available in your users' side panel publisher menus, and adding the appropriate fields for those actions. If you've already set up Create a Record global actions to use in other Salesforce features, you don't need to create them for the same kinds of records again—they're already available to add to the side panel publisher.
- 2. Creating a new Outlook Side Panel Publisher Layout from Setup by entering *Outlook Configurations* in the Quick Find box and then selecting **Outlook Configurations**.
- 3. Editing the new layout to add the publisher actions that you want to be available to a user or a group of users.
- 4. Assigning the layout to a user profile or profiles that includes the group of users you want to use this publisher layout.

Create additional layouts with different sets of publisher actions for other groups of users.

### Users Can Download Salesforce for Outlook without Administrative Support

Now your users can download Salesforce for Outlook and access select features with less work on your part.

Salesforce for Outlook available in: All Editions

Outlook Configurations available in: Professional, Enterprise, Performance, Unlimited, and Developer Editions

#### **User Permissions Needed**

| To display the Salesforce Side Panel:     | "Side Panel" in Outlook configurations |
|-------------------------------------------|----------------------------------------|
| To enable or disable Email to Salesforce: | "Modify All Data"                      |

In the past, you had to grant your users access to download Salesforce for Outlook by creating an Outlook<sup>®</sup> configuration and adding those users to it. Now all Salesforce users automatically have access to download Salesforce for Outlook, and can take advantage of these Salesforce Side Panel features:

- Viewing Salesforce contacts and leads related to emails in users' Outlook Inboxes.
- Viewing Salesforce activities, opportunities, and cases associated to those contacts and leads.

Users who have enabled the My Email to Salesforce feature can also save Outlook<sup>®</sup> emails to Salesforce, and add an email or event to multiple contacts, and to one other record with which you can associate tasks, such as an account, a case, or an opportunity.

If you're using Professional, Enterprise, Performance, Unlimited, or Developer Editions of Salesforce, you can still control the access your users have to Salesforce for Outlook features by editing your Outlook<sup>®</sup> configurations, just as you have in the past. For example, to prevent users from downloading Salesforce for Outlook, add them to an Outlook<sup>®</sup> configuration in which all features are disabled.

To access your Outlook<sup>®</sup> configurations, from Setup, enter *Outlook Configurations* in the Quick Find box, then select **Outlook Configurations**.

### Schedule Logouts for Salesforce for Outlook with Connected Apps

If your organization is required to comply with a security policy that periodically logs your users out of their applications, you'll love that refresh token expirations you set in Connected Apps now also apply to Salesforce for Outlook.

#### **User Permissions Needed**

| To display the Salesforce Side Panel:         | "Side Panel" in Outlook configurations                                             |
|-----------------------------------------------|------------------------------------------------------------------------------------|
| To create, update, or delete a Connected App: | "Customize Application" AND either<br>"Modify All Data" OR "Manage Connected Apps" |

If you have already scheduled refresh token expirations for your Salesforce application users through Connected Apps, you'll notice that Salesforce for Outlook users are now logged out on the same schedule. Salesforce for Outlook won't run scheduled syncs or allow a user to access Salesforce data from the side panel until the user logs back into Salesforce manually. Users will be prompted to log back in again when a scheduled sync fails or a user tries to use the side panel.

If you haven't set refresh token expirations and you want to, from Setup, enter *Connected Apps* in the Quick Find box, then select the option for managing connected apps.

### **Bug Fixes**

We also got rid of these pesky bugs.

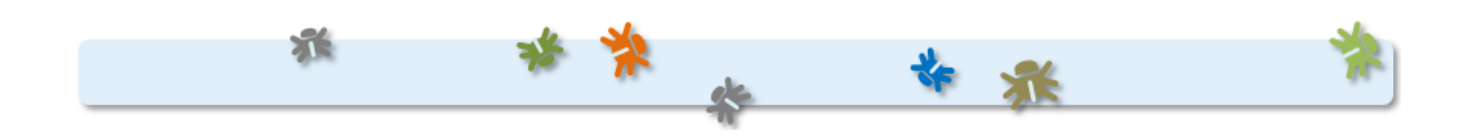

| For                   | We resolved this issue                                                                                                    | Identification number         |
|-----------------------|----------------------------------------------------------------------------------------------------|-------------------------------|
| Salesforce Side Panel | When users added emails to records other than contacts, and then later tried to choose different records, the side panel generated errors instead of letting users choose the different records. | W-2024264                     |
|                       | For organizations that haven't enabled Shared Activities, the Send and Add feature didn't let users add emails to records other than contacts when users:                                        | W-1961640                     |
|                       | 1. Created an email including recipients.                                                                                                    |                               |
|                       | 2. Added the email to a record other than a contact.                                                                                                    |                               |
|                       | 3. Added more recipients to the email.                                                                                                    |                               |
|                       | <b>4.</b> Added the email to contacts.                                                                                                    |                               |
|                       | On search, side panel displayed incorrect capitalization in records that was inconsistent with the capitalization in the Salesforce version of those records.                                    | W-2032136                     |
|                       | For users to see upgrades from the latest release, they were required to clear their Internet Explorer caches.                                                                                   | W-1955912                     |
|                       | Contacts related to email addresses listed in the To, Cc, and Bcc fields were displayed in the side panel in random order.                                                                       | W-1939380                     |
|                       | When users opened emails related to Salesforce records for which they didn't have both field-level security and create and read permissions, the side panel appeared blank.                      | ₩-2082219<br>and<br>₩-2011896 |
|                       | The side panel publisher button was displayed even when the side panel publisher wasn't set up for the user.                                                                                     | W-1966827                     |
|                       | In the activity history of a contact display, the icon for email was a completed task icon, instead of an email icon.                                                                            | W-1803699                     |

# Salesforce for Outlook v2.4.2

Learn about the bug fixes we included in this version of Salesforce for Outlook.

| For                   | We resolved this issue                                                                                                    | Identification<br>number |
|-----------------------|----------------------------------------------------------------------------------------------------|--------------------------|
| Salesforce Side Panel | Salesforce for Outlook didn't populate the Salesforce location field when users added Outlook events to Salesforce records. | ₩-2089276                |

| We resolved this issue                                                                                                    | Identification<br>number                                                                                                    |
|----------------------------------------------------------------------------------------------------|----------------------------------------------------------------------------------------------------|
| When users added Microsoft <sup>®</sup> Outlook <sup>®</sup> emails and events to Salesforce records, certain date formats that users defined in their operating systems caused Salesforce for Outlook to generate errors. | ₩-2089141                                                                                                    |
| Salesforce for Outlook cleared the record IDs for contacts that users updated in Salesforce and synced to Outlook.                                                                                                    | ₩-2089586                                                                                                    |
| When users updated details in the comment field of Salesforce tasks, the updates didn't sync to Outlook.                                                                                                    | W-2102308                                                                                                    |
|                                                                                                    | We resolved this issue         When users added Microsoft® Outlook® emails and events to Salesforce records, certain date formats that users defined in their operating systems caused Salesforce for Outlook to generate errors.         Salesforce for Outlook cleared the record IDs for contacts that users updated in Salesforce and synced to Outlook.         When users updated details in the comment field of Salesforce tasks, the updates didn't sync to Outlook. |

# Salesforce for Outlook v2.4.1

Learn about the bug fixes we've included in this version of Salesforce for Outlook.

| For                   | We resolved this issue                                                                                                    | Identification<br>number |
|-----------------------|----------------------------------------------------------------------------------------------------|--------------------------|
| Salesforce Side Panel | For users who upgraded from Microsoft <sup>®</sup> Internet Explorer <sup>®</sup> 8 to a later version, the Create Case Publisher Action sometimes navigated back to the contacts list before users could save the create case form. | ₩-2034992                |
| The .msi installer    | The 64-bit installer generated the error "No cabinet specified for compressed file," which prevented installations from finishing.                                                                                                   | W-2019901                |

# Salesforce for Outlook v2.4.0

We're continuing to help users become more productive when they use the Salesforce Side Panel. We're also making efforts to help you better support your users.

Before we get into the enhancements we've included in Salesforce for Outlook, we'd like to encourage any remaining folks using Connect for Outlook to upgrade to Salesforce for Outlook, because in addition to including Connect for Outlook features your users know, Salesforce for Outlook includes features your users will love, like:

- The Salesforce Side Panel
- Support for Microsoft<sup>®</sup> Exchange Online—the Microsoft-hosted service that integrates with Office 365<sup>™</sup>
- Support for Microsoft Outlook<sup>®</sup> 2013 installed using Click-to-Run (a streaming installer for Microsoft Office)
- Options to sync some or all contacts, events, and tasks
- Automatically scheduled sync cycles

Let's now take a look at our latest enhancements to Salesforce for Outlook and the side panel.

#### EDITIONS

This feature available to manage from: both Salesforce Classic and Lightning Experience

Available in all editions

| Feature                                                           | This means that                                                                                                    | Learn about it in                                                                |
|-------------------------------------------------------------------|----------------------------------------------------------------------------------------------------|----------------------------------------------------------------------------------|
| Create cases directly from the Salesforce Side Panel              | When users select an email in Microsoft Outlook, they can create a Salesforce case to keep track of support issues. | Users Can Now Create<br>Cases from the Salesforce<br>Side Panel                  |
| Track the versions of<br>Salesforce for Outlook your users<br>run | You can see each user's version of Salesforce for Outlook when you run the Login History report.                    | You Can Now Track the<br>Versions of<br>Salesforce for Outlook Your<br>Users Run |
| Receive upgrade notices                                           | Users will see a notice to upgrade to the latest version of Salesforce for Outlook directly in the side panel.      | Now Users Know When<br>Upgrades are Available                                    |

### Users Can Now Create Cases from the Salesforce Side Panel

If your users track customer support issues and gripes with cases they create in Salesforce, they can now create them directly from the side panel.

| Available in: All Editions |
|----------------------------|
|----------------------------|

#### **User Permissions Needed**

If your Outlook configurations have Create Case selected for the original Create Case feature, it's a good idea to familiarize yourself with the differences between that feature, which appears on the Ribbon in Outlook, and the new one in the side panel.

| Details                             | New Create Case Feature | Original Create Case Feature |
|-------------------------------------|-------------------------|------------------------------|
| Includes email attachments          |                         | <                            |
| Uses global create actions          | <b>~</b>                |                              |
| Simplified setup for administrators | ✓                       |                              |

Before users can create cases from the side panel, make sure you have at least one active create case action set up in Salesforce. All active create case actions appear in the side panel.

If you want to set up a new create case action, you'll do it like this.

- 1. From Setup, enter *Global Actions* in the Quick Find box, then select **Global Actions**.
- 2. Click New Action.
- **3.** Enter the details for the new create case action.
- 4. Select Active, and then save it.

Here's how users can create cases from the side panel.

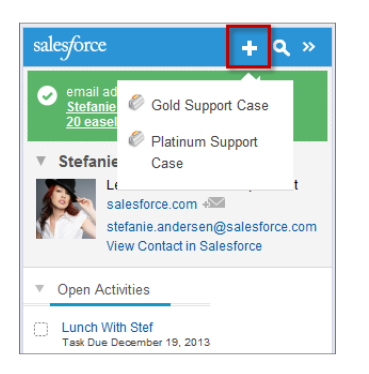

- 1. After selecting an email in Microsoft Outlook<sup>®</sup>, click ∓ and then a create case action.
- 2. Type details that are relevant to the case.
- 3. Click 🔽 to save the case. Keep in mind that email attachments aren't included in the created cases.

### You Can Now Track the Versions of Salesforce for Outlook Your Users Run

Quickly see which versions of Salesforce for Outlook your users are running from the Login History report.

#### User Permissions Needed

To run reports:

"Run Reports"

| salesforce                                                                                                    | earch Search                                                                                      |                                          |                                                                                                    | Ken Wakamastsu 🔻 Set                                                           | up Help & Training Sales •                 |
|----------------------------------------------------------------------------------------------------|---------------------------------------------------------------------------------------------------|------------------------------------------|----------------------------------------------------------------------------------------------------|--------------------------------------------------------------------------------|--------------------------------------------|
| Home Chatter Files Camp                                                                                                    | paigns Leads Accounts Conta                                                                       | ts Opportunities Repo                    | orts Dashboards Data.com                                                                                                    | Forecasts +                                                                    |                                            |
| Quick Find Q<br>Expand All   Collapse All                                                                                                    | Login History                                                                                     |                                          |                                                                                                    |                                                                                | Help for this Page 🥝                       |
| Force.com Home                                                                                                    | Still Using IE6?<br>Salesforce is phasing out so                                                  | pport for IE6. Use the downloa           | oad options provided to find out what                                                                                                    | browsers are being used in your organ                                          | ization.                                   |
| Administer                                                                                                    |                                                                                                   |                                          | Download Options                                                                                                    |                                                                                |                                            |
| <ul> <li>Manage Users         Users         Mass Email Users         Roles</li> </ul>                                                                                                    | File Type 1           © CSV File           © GZIP File                                            |                                          | File Contents i<br>All Logins                                                                                                    |                                                                                | Download Now                               |
| Permission Sets Profiles Profiles Public Groups This page only allows you to filter and display the last 20,000 login records. If you need more records, download the last 6 months as a CSV, or access the LoginHistory via the API. |                                                                                                   |                                          |                                                                                                    |                                                                                | nonths as a CSV, or access the             |
| Queues                                                                                                    | View: All  Create New View                                                                        |                                          |                                                                                                    |                                                                                | <previous next="" page=""  =""></previous> |
| Training History                                                                                                    | Username         Login Time           bdonovan@crivoc.demo         10/7/2013           2:16:05 PM | Salesforce.com Remote<br>PDT IP Access 2 | Type         Status         Browser         I           e         Success         Unknown         I           g.0         Success         Unknown         I | Platform Application + Client Version<br>Unknown Salesforce for<br>Outlook 241 | N/A N/A na9.salesforce.com                 |
| Manage Apps     Company Profile     Security Controls                                                                                                    | chrsitinawill@cnvoc.demo 10/7/2013<br>2:14:16 PM                                                  | Salesforce.com Remote<br>PDT IP Access   | e Success Unknown I                                                                                                    | Unknown Salesforce for 241<br>Outlook                                          | N/A N/A na9.salesforce.com                 |
| Security Controls     Domain Management     Communication Templates                                                                                                    | madisonrigs@cnvoc.demo 10/7/2013<br>2:16:57 PM                                                    | Salesforce.com Remote<br>PDT IP Access 2 | e Success Unknown I                                                                                                    | Unknown Salesforce for Outlook 241                                             | N/A N/A na9.salesforce.com                 |
| Communication reinplates     Translation Workbench     Data Management                                                                                                    | stuartmiddle@cnvoc.demo 10/7/2013<br>3:00:51 PM                                                   | Salesforce.com Remote<br>PDT IP Access 2 | e Success Unknown U                                                                                                    | Unknown Salesforce for 241<br>Outlook 241                                      | N/A N/A na9.salesforce.com                 |
| Data Management     Mobile Administration     Desktop Administration     Ernail Administration                                                                                                    | adamsmith@cnvoc.demo 10/7/2013<br>3:00:28 PM                                                      | Salesforce.com Remote<br>PDT IP Access   | e Success Unknown U                                                                                                    | Unknown Salesforce for 234<br>Outlook 234                                      | N/A N/A na9.salesforce.com                 |
|                                                                                                    | timmeadow@cnvoc.demo 10/7/2013<br>5:03:58 PM                                                      | Salesforce.com Remote<br>PDT IP Access   | e Success Unknown U                                                                                                    | Unknown Salesforce for 234<br>Outlook                                          | N/A N/A na9.salesforce.com                 |
| <ul> <li>Boogle Apps</li> <li>Data.com Administration</li> </ul>                                                                                                    | andygib@cnvoc.demo 10/8/2013<br>1:23:03 PM                                                        | Salesforce.com Remote<br>PDT IP Access   | e Success Unknown U                                                                                                    | Unknown Salesforce for 231<br>Outlook 231                                      | N/A N/A na9.salesforce.com                 |
| Build                                                                                                    | jimtemp@crivoc.demo 10/7/2013<br>2:13:51 PM                                                       | Salesforce.com Remote<br>PDT IP Access 2 | e IE 8<br>2.0 Success (Compatibility View)                                                                                                    | Windows Salesforce for 231<br>7 Outlook                                        | N/A N/A login.salesforce.com               |
| Customize Create Develop                                                                                                    | kwakamatsu@cnvoc.demo 2:18:26 PM                                                                  | Salesforce.com Remote<br>PDT IP Access 2 | e IE 9<br>5.0 Success (Compatibility View)                                                                                                    | Windows Salesforce for 226<br>7 Outlook                                        | N/A N/A IC < Chat 🛪                        |

- 1. From Setup, enter *Login History* in the Quick Find box, then select **Login History**.
- 2. See each user's version of Salesforce for Outlook in the Application and Client Version columns.

### Now Users Know When Upgrades are Available

It's easy for users to know when they need to upgrade to the latest version of Salesforce for Outlook. The Salesforce Side Panel notifies users when to upgrade, and includes a link to their Outlook configuration page where they can download the latest version.

Available in: All Editions

| User Permissions Needed                      |                                                       |
|----------------------------------------------|-------------------------------------------------------|
| To display the Salesforce Side Panel:        | "Side Panel" in Outlook configurations                |
| To notify users when upgrades are available: | "Notify of product updates" in Outlook configurations |

Here's what your users will see.

| 0  10   -                                                           | Inbox - sf                                              | o1@salesforcedemo.org - Microsoft Outlook                                                                                         | X e _                                                              |
|---------------------------------------------------------------------|---------------------------------------------------------|----------------------------------------------------------------------------------------------------|--------------------------------------------------------------------|
| File Home Send / Rec                                                | eive Folder View Add-Ins                                |                                                                                                    | ۵ 🕜                                                                |
| New New<br>E-mail Items *                                           | Reply         Reply         Forward         More +      | Move to: ? A To Manager<br>Team E-mail Done<br>Reply & Delete Create New                                                          | Find a Contact ▼<br>Unread/ Categorize Follow<br>Read ▼ Up*<br>Tor |
| > Favorites                                                         | Respond                                                 | Quick steps is move                                                                                                    |                                                                    |
|                                                                     | Search Inbox (Ctrl+E)                                   | 2 Latest update to the Contract                                                                                                   | salesforce Q »                                                     |
| 4 sfo1@salesforcedemo.org                                           | Arrange By: Date Newest on top                          | Christina Will <christinawill.sfdc@gmail.com></christinawill.sfdc@gmail.com>                                                      | Salesforce for Outlook                                             |
| Drafts [7]                                                          | 4 Today                                                 | Added to Salesforce                                                                                                    | version 2.4.3 is now available.                                    |
| Sent Items  Deleted Items (6)                                       | Christina Will 3:17 PM<br>Latest update to the Contract | Sent: Wed 10/9/2013 3:17 PM<br>To: Salesforce Demo 1                                                                              | Click <u>here</u> to download                                      |
| 다 Junk E-Mail [10]<br>다 Outbox<br>다 RSS Feeds<br>D 다 Search Folders |                                                         | Hi Madison,<br>Thank you for sending your notes on the latest<br>draft of the contract.<br>We've incomposed your changes and made | Core Activities                                                    |
|                                                                     |                                                         | some minor adjustments to the terms.                                                                                              | Activity History                                                   |
|                                                                     |                                                         | Let us know if there are any further changes,<br>otherwise the contract is ready to be executed.                                  | ▼ Opportunities                                                    |
|                                                                     |                                                         | Thank you,<br>Christina Will                                                                                                    | 1001 Widgets 🔊                                                     |
|                                                                     |                                                         |                                                                                                    | ► Cases                                                            |

# Side Panel Now Displays Some Search Results Content Differently

When users search for records in the Salesforce Side Panel, and the search results include records with custom field types, specific types of data appear differently. Here are the affected custom type fields.

| For a           | We displayed in earlier releases    | We now display                       |
|-----------------|-------------------------------------|--------------------------------------|
| Check box       | An image of a check box             | Text for either True or False        |
| Rich text field | An image                            | The location of the image            |
| Percent figure  | A number preceded with the symbol % | Just the number without the symbol % |
| URL             | A hyperlink                         | Just the text without a hyperlink    |

### **Bug Fixes**

We also got rid of these pesky bugs.

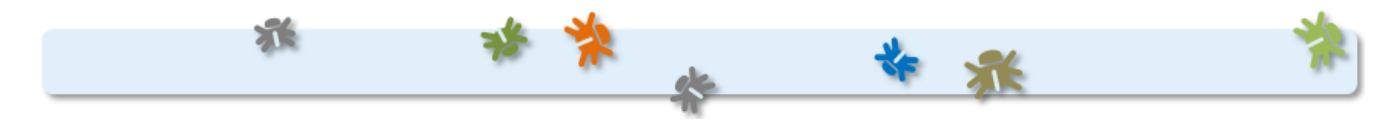

| For        | We resolved this issue                                                                    | Identification<br>number |
|------------|-------------------------------------------------------------------------------------------|--------------------------|
| Installing | For non-English languages, the installation dialog didn't display some symbols correctly. | W-1939050                |

| For                   | We resolved this issue                                                                                                    | Identification<br>number |
|-----------------------|----------------------------------------------------------------------------------------------------|--------------------------|
| Salesforce Side Panel | The side panel sometimes didn't display Salesforce contacts that were related to the selected email in Outlook.                            | ₩-1915465                |
|                       | For search results that included currencies, the side panel didn't display the correct currency symbols.                                   | ₩-1903615                |
| Syncing items         | For contacts with birthdays synced from Salesforce to Outlook, birthday events in the Outlook calendar didn't include the contacts' names. | W-1903623                |

# Salesforce for Outlook v2.3.5

Learn about the support and bug fixes we included in this version of Salesforce for Outlook.

# Support for Click-to-Run Installations of Microsoft® Outlook® 2013

Salesforce for Outlook supports Outlook installed using Click-to-Run (a streaming installer for Microsoft Office).

### **Bug Fixes**

- For administrators who use the .msi installer to install Salesforce for Outlook, we fixed a bug that prevented the Salesforce Side Panel from displaying for some users. W-1904748
- If users extended a recurring series in Outlook, the next sync cycle incorrectly set the end date for the recurring series in Salesforce. ₩-1850238

# Salesforce for Outlook v2.3.4

Learn about the bug fixes to the Salesforce Side Panel we included in this version of Salesforce for Outlook.

- The Send and Add feature didn't include the body of emails when users added the emails to Salesforce records. ₩-1893386
- For users' systems that have multiple user accounts, the side panel didn't appear for all users on those machines. ₩–1779100

# Salesforce for Outlook v2.3.3

Learn about the bug fixes we included in this version of Salesforce for Outlook.

| For           | We resolved this issue                                                                                                    | Identification<br>number |
|---------------|----------------------------------------------------------------------------------------------------|--------------------------|
| Installing    | If users installed later versions of the Microsoft <sup>®</sup> Primary Interop Assemblies (PIA)<br>Redistributable, the Salesforce for Outlook installer required users to install its earlier<br>version, instead. | W-1776082                |
| Single events | For Outlook events with missing ClipStart fields, Salesforce for Outlook didn't include those events for sync cycles.                                                                                                | W-1871463                |

| For              | We resolved this issue                                                                                                   | Identification<br>number |
|------------------|----------------------------------------------------------------------------------------------------|--------------------------|
| Recurring events | For some previously synced recurring events, Salesforce for Outlook displayed an error and didn't finish the sync cycle. | W-1849244                |
|                  | For some Microsoft Exchange configurations, weekday recurring events didn't sync.                                        | W-1818828                |
|                  | Some modified occurrences didn't sync from Outlook to Salesforce.                                                        | W-1849017                |

# Salesforce for Outlook v2.3.2

We've taken a great thing and made it even better. By now, we hope you know about the Salesforce Side Panel—a Salesforce for Outlook feature that helps users view and work with Salesforce records directly in Microsoft<sup>®</sup> Outlook<sup>®</sup> 2007, 2010, and 2013. We've made important improvements to the side panel that will further increase your users' productivity.

And if you still have folks in your organization using Connect for Outlook, now's a great time to upgrade them to Salesforce for Outlook, because in addition to including Connect for Outlook features your users know, Salesforce for Outlook includes:

- Support for Microsoft Exchange Online—the Microsoft-hosted service that integrates with Office 365<sup>™</sup>
- The Salesforce Side Panel
- Options to sync only some or all contacts, events, and tasks
- Automatically scheduled sync cycles

Take a look at our latest enhancements to Salesforce for Outlook and the side panel.

| Users can now                                        | This means that                                                                                                    | Learn about it in                                             |
|------------------------------------------------------|----------------------------------------------------------------------------------------------------|---------------------------------------------------------------|
| Send and add emails                                  | When users compose emails in Outlook, the side panel appears in the message. And as users add names in the To, Cc, and Bcc fields, the side panel displays the related Salesforce contacts, leads, and other records from Salesforce. Then, users can add the new email to the records that appear. | Send and Add Emails                                           |
| Add Outlook events to Salesforce records             | Users can add single, non-recurring events to related Salesforce records—the same way users add emails.                                                                                                    | Add Events to Salesforce<br>Records with Event<br>Association |
| See up to 10 Salesforce contacts and leads at a time | Users can view and work with more Salesforce records in the side panel.                                                                                                    | View and Work with More<br>Salesforce Records                 |

# Support for Microsoft® Exchange Online

You've been waiting for us to support Exchange Online, and now we do! We support using the desktop versions of Microsoft Outlook 2007, 2010, and 2013 with Exchange Online—the Microsoft-hosted service that integrates with Office 365<sup>™</sup>. Keep in mind that Salesforce for Outlook doesn't support Outlook installed using Click-to-Run (a streaming installer for Microsoft Office).

### Send and Add Emails

We know that users love using the Send and Add feature that's available outside of the side panel. And we know that not having Send and Add available in the side panel was a serious deterrent for users adopting it. But Send and Add in the side panel is here now!

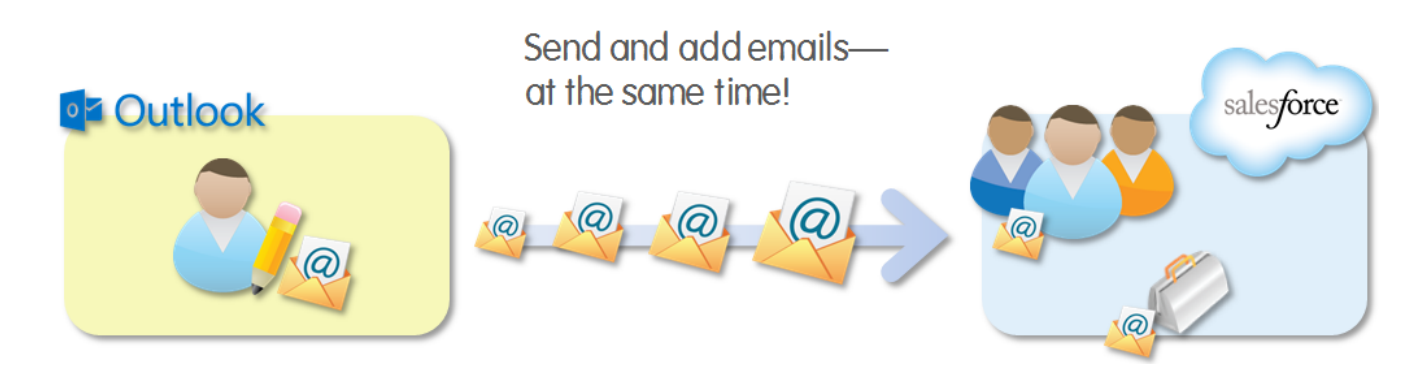

Here's how users can send and add emails at the same time.

| 🛐 🛃 🧐 😢 🔺 👻 🗢                                                                                                    |               |                                                                                                    |
|----------------------------------------------------------------------------------------------------|---------------|----------------------------------------------------------------------------------------------------|
| File Message Insert Options Format Text Review Developer Add-Ins                                                                                                    |               | ~ ?                                                                                                    |
| Address Check<br>Gopy<br>Paste<br>Clipboard<br>Clipboard<br>Clipboar | tance<br>ance | Zoom 3                                                                                                    |
| Cupboard       Lag       Dask Fext       Lag       Include       Lags         Tom       Emity Wiska; James Jones; Lance Santip: Stefanie Andersen;       Include       Lags         Sed       Cc       Subject:       Recap of sales kickoff       Include       Lags         Hi folks       Thanks for attending today's sales kickoff. It sounds like we'll be busy focusing mainly on B2B software sales and B2C hardware sales, Let's touch base each Friday so that we can chat about questions and anything blocking us from our goals. I' follow up this message with a recurring meeting request.         Cheers,       Christina                                                                                                    |               | salesforce       Q       >            • After you send this email, we'll add it to<br>Emily Wilska<br>45 laptops               • Emily Wilska ●<br>Senior Technical Writer<br>salesforce.com<br>• Wilska ● salesforce.com<br>Yew Contact in Salesforce           2             • Open Activities<br>• Activity History<br>• Opportunities<br>45 Laptops ●           2 |
|                                                                                                    |               | Close Date 8/29/13 - Quote Given Cases Lance Santin +>>>>>>>>>>>>>>>>>>>>>>>>>>>>>>>>>>>>                                                                                                    |
| Emily Wilska                                                                                                    |               | 2222 *                                                                                                    |

- 1. Create an Outlook email, and then enter recipients in the To field (and if necessary, the Cc field). The side panel displays related Salesforce records.
- 2. Add the email to Salesforce records when you click import to the records of your choice.
- 3. Keep track of the records to which you're adding the new email. After you send the email, we'll add it to the Salesforce records.

# Add Events to Salesforce Records with Event Association

When users select single, non-recurring events in their Outlook calendars, the side panel displays related contacts and leads—the same way it does for emails. Regardless of whether the events are set to sync with Salesforce, if users add Outlook events to Salesforce records, the side panel triggers a sync to Salesforce calendar for the one event.

### Add Outlook events to:

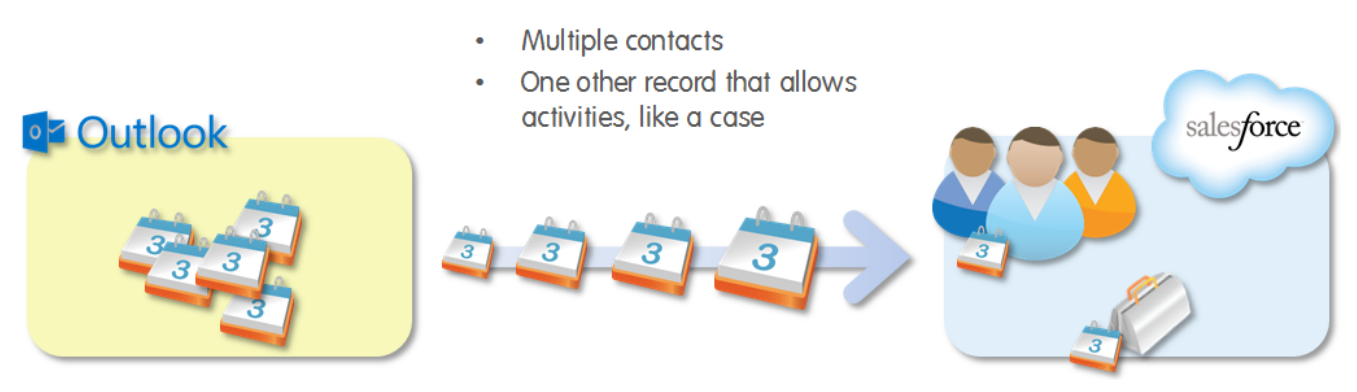

Here's how users can add events to Salesforce records.

| 0 = Calendar - chris                                                                                                    | Calendar Tools                      |                                                                    | _                         | _                             |                     |                    |                                                     |                  |                    |                                                                                                    |     |
|----------------------------------------------------------------------------------------------------|-------------------------------------|--------------------------------------------------------------------|---------------------------|-------------------------------|---------------------|--------------------|-----------------------------------------------------|------------------|--------------------|----------------------------------------------------------------------------------------------------|-----|
| File Home Send / Receive                                                                                                    | Folder                              | View Developer                                                     | Add-Ins                   | Meeting                       |                     |                    |                                                     |                  |                    |                                                                                                    | ^ ? |
| Open Cancel Forward OneNote<br>Meeting *<br>Actions                                                                                                    | Add or Rem<br>Attendee              | ove Contact Tracking<br>s Attendees *                              | 🚾 Show As:<br>🔆 Reminder: | Busy<br>15 minutes<br>Options | • O<br>• Recurrence | Categorize         | Private<br>High Importance<br>Low Importance<br>Igs |                  |                    | [                                                                                                    |     |
| July 2013         K           Su Mo Tu We Th Fr Sa           30 1 2 3 4 5 6           7 8 9 10 11 12 13           14 15 16 17 18 19 20           21 22 23 24 25 26 27           28 29 30 1 1 2 3           4 5 6 7 8 9 10 | 8 am                                | July 29, 2013                                                      |                           | Мо                            | nday                | Search Calenc      | lar (Ctrl+E)                                        |                  | 🗸 ≽ Today: 33 Tasl | salesforce  vent added to: Lance Santin 120 wireless keyboards                                                 | α » |
| <ul> <li>christina_will@salesforce.com</li> <li>Inbox</li> <li>Drafts</li> <li>Sent Items</li> <li>Deleted Items (1)</li> </ul>                                                                                           | 9 <sup>00</sup><br>10 <sup>00</sup> | Coffee with Sales Mana<br>FourBarrel<br>Christina Will             | ger                       |                               |                     | 8                  | Staff Technical Writer<br>salesforce.com            | -2               |                    |                                                                                                    |     |
| Calendar Calendar Contacts Sournal Sournal Sournal Sournal Sournal                                                                                                    | 12 pm                               | 10th floor conference re<br>Christina Will<br>Technology Needs Ana | ysis                      |                               |                     |                    |                                                     |                  |                    | <ul> <li>Open Activities</li> <li>Activity History</li> <li>Opportunities</li> </ul>                           |     |
| Cutbox<br>SSS Feeds<br>Search Folders<br>Cuggested Contacts<br>Sync Issues                                                                                                    | 2 <sup>00</sup>                     | 8th floor common area                                              |                           |                               |                     |                    |                                                     |                  |                    | 120 Wireless Keyboards<br>Close Date 9/18/13 • Prospecting<br>30 IPads •<br>Close Date 8/20/13 • Qualification | _   |
| ▷ 🛃 Tasks<br>▷ Public Folders - christina_will@sale                                                                                                    | 400                                 |                                                                    |                           |                               |                     |                    |                                                     |                  |                    | ► Cases                                                                                                    |     |
| Items: 3 🔅 Reminders: 1                                                                                                    |                                     | Tasks: 0 Active tasks, 0 C                                         | ompleted tasks            |                               | This fo             | lder is up to date | . 🛞 Connected to                                    | ▲ ▼<br>Microsoft | Exchan             | ▶ Stefanie Andersen 🦛                                                                                          |     |

- 1. In the Outlook calendar, select an event. The side panel displays related Salesforce records.
- 2. Add the event to Salesforce records when you click 🥘 next to the records of your choice.
- 3. Keep track of the records you've added the event to.

### View and Work with More Salesforce Records at a Time

The side panel now displays more contacts and leads for the emails—and now events—that users select in Outlook. Depending on the size of users' Outlook windows and monitors, the side panel displays up to 10 related contacts and leads that fit in the available vertical space. This makes it quicker and easier to add emails and events to more Salesforce records at the same time.

Here's how it works.

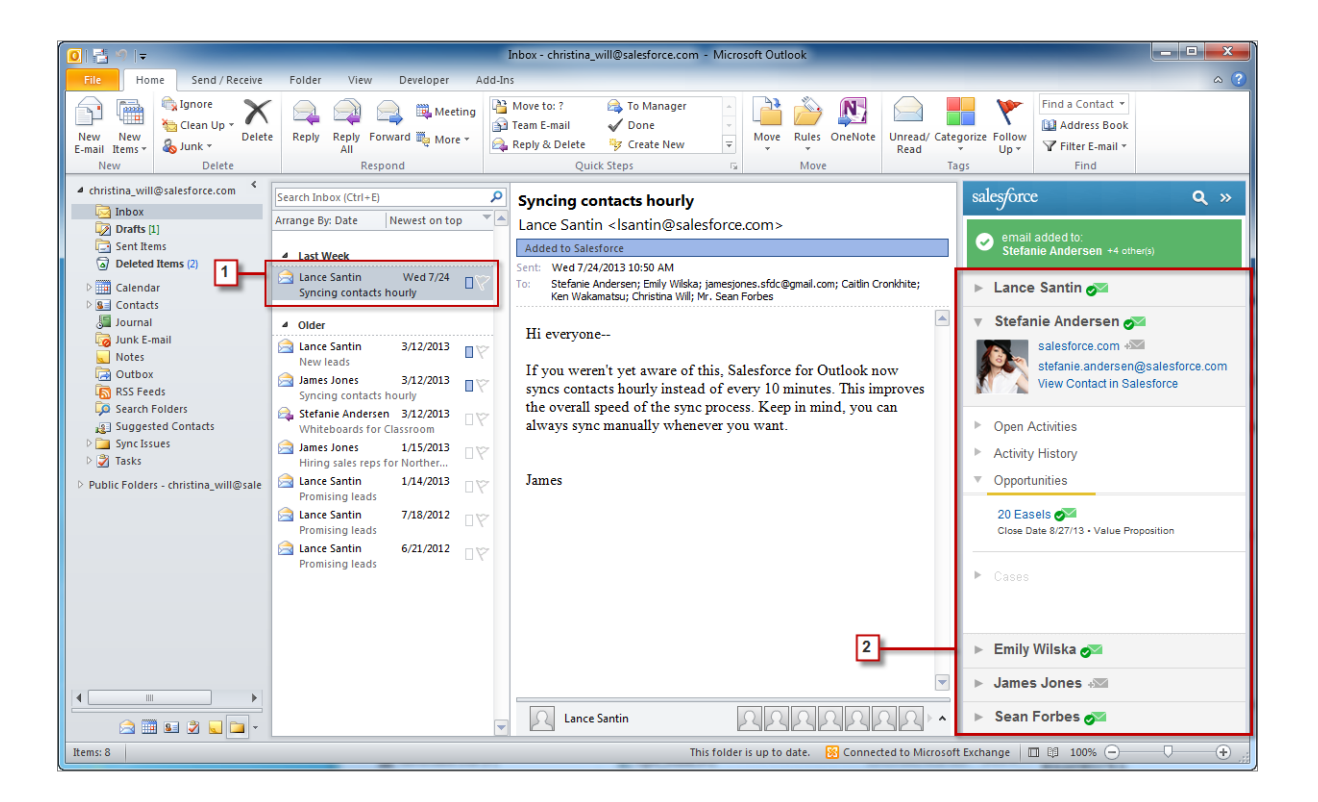

- 1. Select an Outlook email or event. In this example, the email includes seven recipients, five of whom are already in set up as contacts Salesforce.
- 2. The side panel displays those five contacts.

### Hide and Disable the Salesforce Side Panel

If any of your users want to temporarily hide and disable the Salesforce Side Panel, they'll do so directly in Outlook.

Here's how they'll do it in Outlook 2010 and 2013.

| 0 🗄 🤊 📼                                                                                                    | Inbox - christina_will@salesforce.com - Microsoft Outlook |                 |                              |                     |                   |                    |                   |          |                       |    | x     |
|----------------------------------------------------------------------------------------------------|-----------------------------------------------------------|-----------------|------------------------------|---------------------|-------------------|--------------------|-------------------|----------|-----------------------|----|-------|
| File Home                                                                                                    | Send / Receive                                            | Folder          | View                         | Developer 1 Add     | d-Ins             |                    |                   |          |                       |    | ۵ (?) |
| © Change View ▼                                                                                                    | Show as Conver                                            | ations          | a                            | Reverse Sort        | Navigation Pane 🔻 |                    | 🕼 Reminders Windo | w<br>dow |                       | -2 | 1     |
| 🖱 Reset View                                                                                                    | Conversation Se                                           | tings - Ar      | rrange<br>By *               | • Expand/Collapse * | To-Do Bar 🗡       | People<br>Pane *   | Close All Items   |          | Show<br>/ Hide        |    |       |
| Current View                                                                                                    | Conversation                                              | 5               | Arrangement Layout           |                     | Layout            | People Pane Window |                   |          | Salesforce Side Panel |    |       |
| christina_will@salesforce.com     Search Inbox (Ctrl+E)                                                                                                    |                                                           |                 |                              |                     |                   | ٩                  | sal               | es/orce  | ٩                     | »  |       |
| 🔄 Inbox                                                                                                    |                                                           | Arrange By Date |                              |                     |                   |                    | west on ton       | _        | J                     |    |       |
| Drafts [3]                                                                                                    |                                                           |                 | inge by, bate newsat off top |                     |                   |                    |                   |          |                       |    |       |
| 🔄 Sent Items                                                                                                    |                                                           |                 |                              |                     |                   |                    | ~                 | Stefanie |                       |    |       |
| Deleted Items                                                                                                    |                                                           |                 | Two weeks Ago                |                     |                   |                    |                   |          |                       |    |       |
| Calendar Syn                                                                                                    |                                                           |                 | 3 Lance Santin 7/24/2013     |                     |                   |                    |                   |          |                       |    |       |
| Sector Sector |                                                           |                 |                              |                     |                   |                    |                   | w.       | Lance Santin 🔗        | 2  |       |

- 1. Select the View tab.
- 2. Click Show / Hide.

For Outlook 2007, users will click **View** > **Salesforce Side Panel** > **Show / Hide**.

### **Bug Fixes**

We also got rid of these pesky bugs.

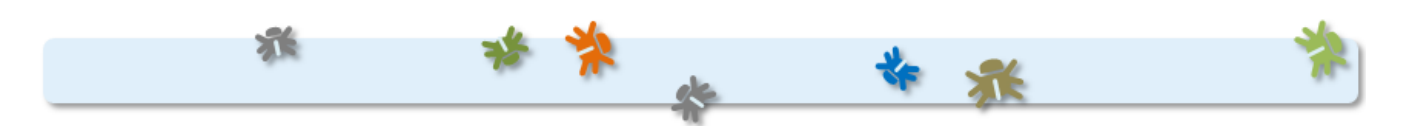

| For                   | We resolved this issue                                                                                                    | Identification<br>number |
|-----------------------|----------------------------------------------------------------------------------------------------|--------------------------|
| Installing            | After installing Salesforce for Outlook and opening Outlook, the Salesforce for Outlook setup wizard didn't appear. This required users to manually start Salesforce for Outlook and navigate to the setup wizard.                                                    | ₩-1678848                |
| Salesforce Side Panel | When Outlook opened and had an event selected, the side panel didn't display the message <i>No Matching Contacts or Leads in Salesforce</i> .                                                                                                    | ₩-1566793                |
|                       | If users had a default browser set to anything other than Microsoft Internet Explorer <sup>®</sup> , and then changed the default to Internet Explorer, links in the side panel opened records in the browser previously set as the default—not in Internet Explorer. | ₩-1754986                |
| Syncing items         | If Salesforce for Outlook encountered Outlook items that included invalid XML code, the sync cycle didn't finish.                                                                                                    | W-1756384                |
|                       | After sync cycles ended, Salesforce for Outlook didn't display the system tray message indicating that the sync process finished.                                                                                                    | W-1711272                |